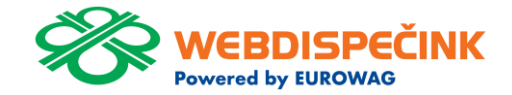

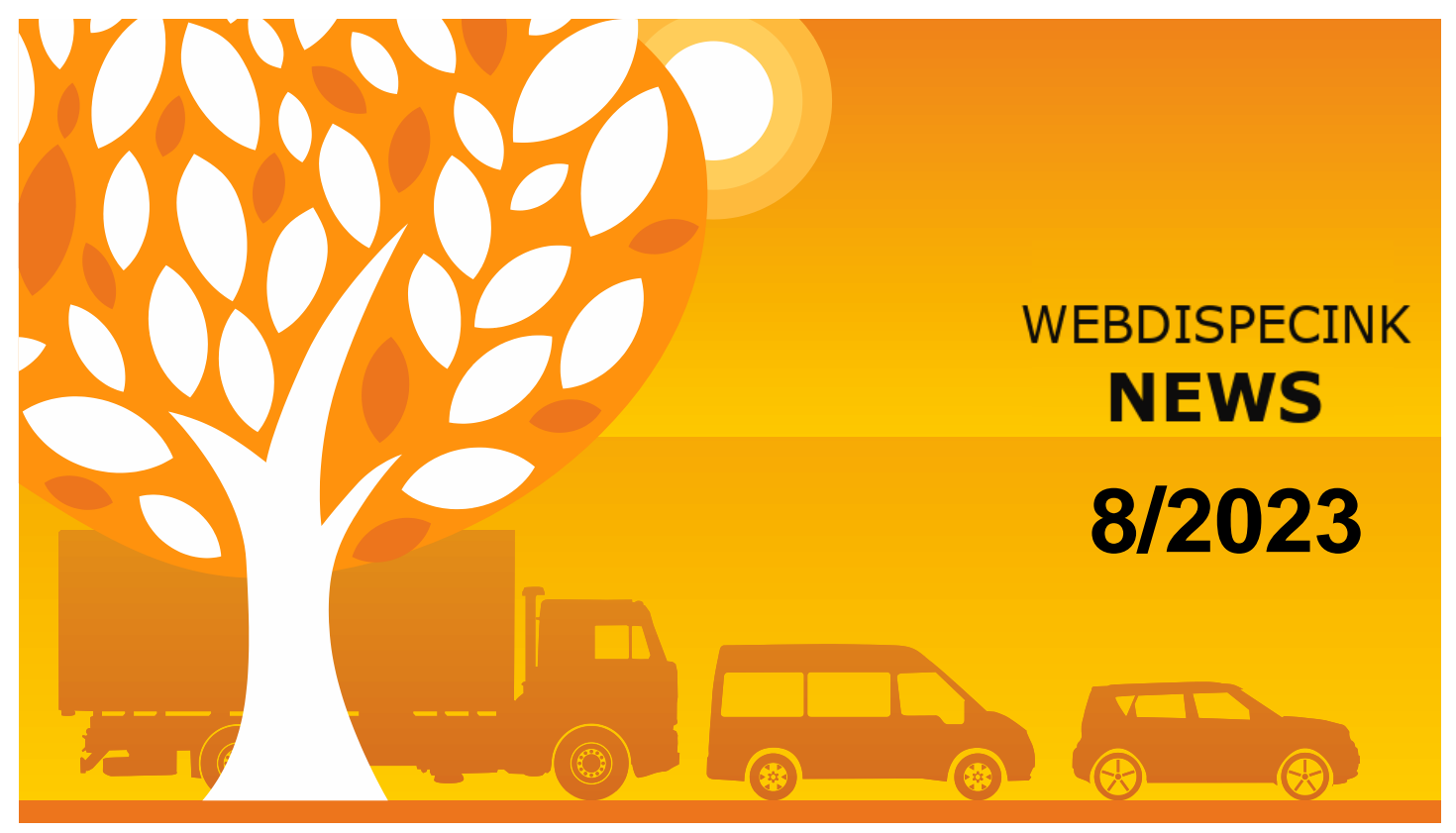

www.webdispecink.cz

## CONTENTS OF THE ISSUE

| Conversion to company currency in automatic import costs from EW |   |
|------------------------------------------------------------------|---|
| WD Fleet – Compare other vehicles configuration                  |   |
| Forwarding - adding a whisperer for better address search        |   |
| Logbook Confirmation - Return to driver for revision             |   |
| End                                                              | 1 |

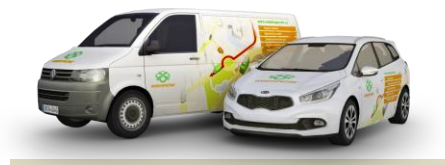

Editorial Office Address: Princip a.s. Hvězdova 1689/ 2a 140 00 Praha 4 – Nusle

email: webdispecink.tlm@eurowag.com

## NEWS – Conversion to company currency in automatic import costs from EW

In case you have enabled the conversion of the fuel and lubricants price to the company's currency (i.e. unchecked the checkbox "Disable conversion of fuel and lubricants price to company's currency") and at the same time enabled the automatic upload of Eurowag transactions, the costs will now be converted to the company's currency, but only to the following currencies: CZK, EUR and PLN.

If you have set a currency other than the above (e.g. HUF), have enabled conversion and then imported the cargo in e.g. EUR, then it will be retained the currency of the transaction (in this case EURO).

| Other settings:                                              |            |
|--------------------------------------------------------------|------------|
| Max. number of displayed nearby vehicles: 15                 |            |
| Distinction of trip in town×out of town                      |            |
| User locations - company                                     |            |
| Vour position - pumping station                              |            |
| Private – your firm                                          |            |
| Postcode to the logbook (CZ, 779 00 Olomouc, Ladova)         |            |
| 🗹 Own places - speed limit                                   |            |
| Allowed variance in odometer correction: 30 %                |            |
| POI management - parking                                     |            |
| POI management - charging station                            |            |
| Log book according to vehicle template                       |            |
| Show private trips                                           |            |
| Show driver 's private routes                                |            |
| Display location of vehicle when alarm sounds and during pri | vate trips |
| Do not show the time of private trips                        |            |
| User may see Servicing - Complaints                          |            |
| Agriculturally-focused firm                                  |            |
| Medical company                                              |            |
| Switch fuel price to recalculation into company currency     |            |
| Record Eurowag transaction automatically                     |            |
| Currency conversion is performed only in EUR, PLN and CZK    |            |
| Stopping the semitrailer each month                          |            |
| Send alerts on the need to close the unit, day of the month: | 9          |
| Send a message to the driver when the shipment is shipped    |            |
| Repeated notification for tasks                              |            |

#### NEWS – WD Fleet – Compare other vehicles configuration

Added the ability to overwrite WD Fleet settings from one vehicle to others. On the Terminal tab in the vehicle setup, a button "Comparison of other vehicle configurations" has been added.

How the "Compare other vehicles configuration" button works:

> • The button can only be clicked if the user has not made a setting change. In the opposite case, the notification

> > " First you must configure the current vehicle" will be displayed, i.e. click on the "Configure" button after the change.

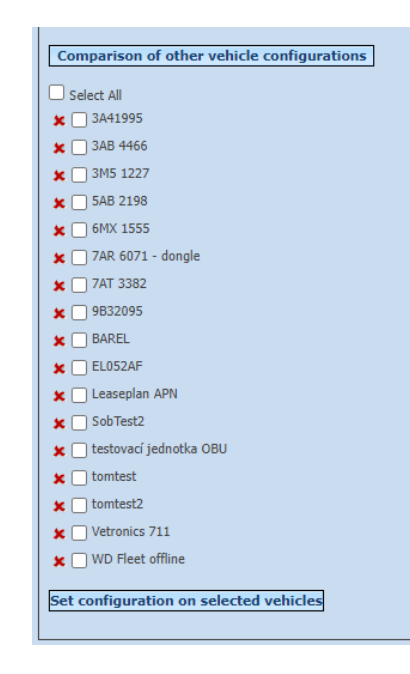

#### NEWS – WD Fleet – Compare other vehicles configuration

 After clicking the button, it compares with all active vehicles that are set to "Communicate with mobile applications"

You will see a list of vehicles with check marks (vehicles that already have the configuration set) and with crosses (vehicles that do not have the configuration set). Such vehicles are possible to select and then set the configuration for them by clicking on the "Set configuration for selected vehicles" button.

Items "Driver 1", "Driver 2" and "Setup PIN" are not overwritten.

| 6AX 1980 -<br>General                                                                                                    | icing Working                                                                            | Vehicle logbook<br>creation                                                                                                    | Peripheral<br>devices                                         | Alarms   | Temperatures                                                                                                    | Optimisation Tr                                                                             | rip<br>Terminal                                    |
|----------------------------------------------------------------------------------------------------|------------------------------------------------------------------------------------------|----------------------------------------------------------------------------------------------------|---------------------------------------------------------------|----------|----------------------------------------------------------------------------------------------------|---------------------------------------------------------------------------------------------|----------------------------------------------------|
| ense plate:<br>RM (Registration Number)                                                                                                    | 6AX 1980                                                                                 | home-work-home                                                                                                    |                                                               |          | Responsible user                                                                                                    |                                                                                             | hidden name                                        |
| Brief description<br>Default driver<br>default driver is valid until<br>Default driver 2<br>Group<br>Previous purpose<br>communication number               | Skoda silver<br>Procházka Martin (333)<br>Driver not set<br>BRNO<br>V<br>Mobile          | normal monthly ru<br>Tank size<br>CNG tank size<br>Ad blue tank size<br>Fuel tanking tolera<br>Suspected fuel dro<br>Maximum loss det                                                     | n in km 0<br>50<br>0<br>nce 5<br>p 10<br>ection rate standard |          | Supervising user<br>Accounting office<br>Language used for<br>Show zero mile<br>Car rental<br>Parking place s                               | r names of towns<br>eage trips<br>sharing<br>driven                                         | valovic<br><br>Czech                               |
| Communication<br>Finall communication<br>Type of fuel<br>Ownership type<br>Type<br>Standpoint<br>Serial number<br>Brand<br>Model car<br>Appearence template | Nafa<br>Sompany P<br>passenger 1<br>TABJO7HE6J0303184<br>Skoda Auto AS 2<br>Octavia<br>1 | Purchase price VA<br>Purchase price VA<br>Purchase price VA<br>Applied VAT<br>Amortize private k<br>Division<br>Centre<br>personal number<br>Object number<br>RB No.<br>Registration date | n 21 V %                                                      | 553573.0 | Average consumpt<br>combined<br>combined<br>city<br>2 out of town<br>Standard consump<br>Average CNG cons<br>Insurance compar<br>no records | tion by registration b<br>ption per 1 tonne of l<br>sumed as shown in re<br>ny P New record | ook<br>4.10<br>4.60<br>3.80<br>0.00<br>egistration |
| unit mileage<br>Currency                                                                                                    | Kë •                                                                                     | Date of deletion                                                                                                    | Deleted                                                       |          |                                                                                                    |                                                                                             |                                                    |

# NEWS - Forwarding - adding a whisperer for better address search

In Forwarding, when entering a stop, the new field (Google's whisperer) has been added to search for a given address.

Thanks to the whisperer, addresses are filled in more accurately.

| 05 - Load Stops Map Alarms Dr<br>s:                                                                                                    | iving Actions taken                                                                                    | Invoicing Files                                             |                                                                                                    |
|----------------------------------------------------------------------------------------------------|----------------------------------------------------------------------------------------------------|-------------------------------------------------------------|----------------------------------------------------------------------------------------------------|
| Sequence         Type         Country           0.         Vinloading         CZ           Type         Unloading         CZ           Address         Ekuźni         Company           Street         Okruźni Emo-sever, Ćesko         Okruźni České Budějovce 1, C           Contact perso         Okruźni Okruźni Okruźni Okruźni Okruźni Okruźni Okruźni Okruźni Netwiczł, Česko           Telepione         Okruźni Netwiczł, Česko           Okruźni Netwiczł, Česko         Okruźni Netwiczł, Česko           Adress         Okruźni Netwiczł, Česko | Company<br>ACITIVA spol. s r.o.<br>Order number 1000<br>Besvice from 13<br>Service to 12<br>Delayed 20 | Address Praha 9 Letiany, Veselská 686                       | From         To         Actual time           12.01 00:00 12.01 00:00         12.01 00:00         12.01 00:00           go |
| Confirmation V Dispatch                                                                                                    | template D Add action                                                                                  |                                                             | Save stop Delete                                                                                                    |
|                                                                                                    | ABIS GmbH<br>A.V.SPED s.r.o.                                                                           | Schwanstetten, Falkenstrasse 1<br>1 Pelhřimov, OkruRní 1891 | 13.01 00:00 13.01 00:00<br>11.01 00:00 11.01 00:00                                                                         |

### NEWS – Logbook confirmation - Return to driver for revision

Improvements have been made to the behavior of the "Return to driver for revision" functionality when confirming the logbook.

When returning the consent closure logbook added check on data closures:

- the date of the last date closure must not be greater than the deadline date until the consent to close the logbook
- in the deadline of the consent to close the logbook, there must not be any other data closures - message about contacting the admin (To open a data closure, please contact the admin!)

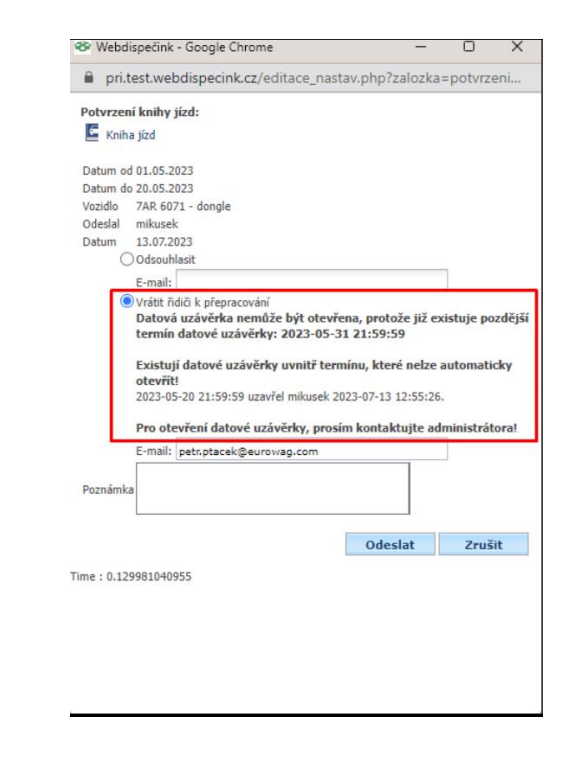

## NEWS – Logbook confirmation - Return to driver for revision

3. if the last deadline of the data closure equals to the date until the consent to close the logbook, then this data closure is automatically deleted

| o webd                | lispečink - Google Chrome                                                                                                    | -              | 0          | ×            |
|-----------------------|----------------------------------------------------------------------------------------------------|----------------|------------|--------------|
| 🗎 pri.                | test.webdispecink.cz/editace_nastav.ph                                                                                                    | np?zalozka     | =potvrz    | eni          |
| Potvrzer              | ní knihy jízd:                                                                                                    |                |            |              |
| Knih                  | na jízd                                                                                                    |                |            |              |
| Datum o               | d 01.05.2023                                                                                                    |                |            |              |
| Datum d               | o 31.05.2023                                                                                                    |                |            |              |
| Vozidlo               | 7AR 6071 - dongle                                                                                                    |                |            |              |
| Odeslal               | mikusek                                                                                                    |                |            |              |
| Datum                 | 13.07.2023                                                                                                    |                |            |              |
| C                     | Odsouhlasit                                                                                                    |                | _          |              |
|                       | E-mail:                                                                                                    |                |            |              |
| 6                     | State water a state                                                                                                    |                |            | -            |
| ٢                     | Vrátit řidiči k přepracování<br>Bude automaticky smazána datová uzávěrka kr<br>31 21:59:59 - mikusek<br>E-mail: petcetacek@eurowac.com        | nihy jízd k da | tumu: 202  | 3-05-        |
| ٢                     | Vrátit řidiči k přepracování<br>Bude automaticky smazána datová uzávěrka kr<br>31 21:59:59 - mikusek<br>E-mail: petr.ptacek@eurowag.com       | nihy jízd k da | tumu: 202  | 3-05-        |
| Poznámk               | Vrátit řidiči k přepracování<br>Bude automaticky smazána datová uzávěrka kr<br>31 21:59:59 - mikusek<br>E-mail: petr.ptacek@eurowag.com       | nihy jízd k da | tumu: 202  | 3-05-        |
| Poznámk               | Vrátit řidiči k přepracování<br>Bude automaticky smazána datová uzávěrka kr<br>31 21:59:59 - mikusek<br>E-mail: petr.ptacek@eurowag.com       | nihy jízd k da | itumu: 202 | 3-05-        |
| Poznámk               | Vrátit řidiči k přepracování<br>Bude automaticky smazána datová uzávěrka kr<br>31 21:59:59 - mikusek<br>E-mail: petr.ptacek@eurowag.com       | nihy jízd k da | utumu: 202 | 3-05-        |
| Poznámk               | Vrátit řidiči k přepracování<br>Bude automaticky smazána datová uzávěrka kr<br>31 21:59:59 - mikusek<br>E-mail: petr.ptacek@eurowag.com       | nihy jízd k da | zruš       | 3-05-<br>it  |
| Poznámk               | Vrátit řidiči k přepracování<br>Bude automaticky smazána datová uzávěrka kr<br>31 21:59:59 - mikusek<br>E-mail: petr.ptacek@eurowag.com<br>(a | nihy jízd k da | tumu: 202  | 3-05-<br>iit |
| Poznámk<br>ime : 0.14 | Vrátit řidiči k přepracování<br>Bude automaticky smazána datová uzávěrka kr<br>31 21:59:59 - mikusek<br>E-mail: petr.ptacek@eurowag.com<br>(a | nihy jízd k da | zruš       | 3-05-        |
| Poznámk<br>ime : 0.14 | Vrátit řidiči k přepracování<br>Bude automaticky smazána datová uzávěrka kr<br>31 21:59:59 - mikusek<br>E-mail: petr.ptacek@eurowag.com<br>.a | nihy jízd k da | Zruš       | 3-05-        |
| Poznámk<br>ime : 0.14 | Vrátit řidiči k přepracování<br>Bude automaticky smazána datová uzávěrka kr<br>31 21:59:59 - mikusek<br>E-mail: petr.ptacek@eurowag.com<br>.a | nihy jizd k da | Zruš       | 3-05-        |

### NEWS – Logbook confirmation - Return to driver for revision

In addition, logging has been added for:

- creating a request to confirm a logbook (logging also added in the API function \_setBookConfirmation)
- returning a request to confirm a logbook for revision
- deleting a request to confirm a logbook
- approving a request to confirm a logbook

#### Statistiky » Ostatní » Statistika loginů:

| <        | 1.7.2023 00:00 31 31.7.2023 2                                             | 3:59 | 31 >              |
|----------|---------------------------------------------------------------------------|------|-------------------|
| Akce     | přihlášeni                                                                | ~    |                   |
| Uživatel | Souhlas s vyúčtováním soukromých KM<br>Vzdálené otevření a zavření dveří  | *    |                   |
| Poznámka | Změna nastavení vozidla - Perfect drive                                   |      |                   |
| Datur    | Odeslání upozorňujících emailů - Průvod<br>Editace minisuperadmin (práva) | U    | živatel           |
| 01.07.   | Aktivovat/deaktivovat imobilizer                                          | m    | initoring_nemenit |
| 01.07.   | Změna fakturačních parametrů                                              | m    | initoring_nemenit |
| 01.07.   | Karty podniku                                                             | m    | initoring_nemenit |
| 01.07.   | Čtečky Aldobec                                                            | m    | initoring_nemenit |
| 01.07.   | Přegenerování nájezdu km při tankování                                    | m    | initoring_nemenit |
| 01.07.   | Generátor D-8                                                             | m    | initoring_nemenit |
| 01.07.   | Přegenerovat tankování                                                    | m    | initoring_nemeni  |
| 01.07.   | změna tvnu komunikace jednotky                                            | m    | initoring_nemenit |
| 01.07.   | změna pastavaní fizmu - mazání dat                                        | m    | initoring_nemenit |
| 01.07.   | Zančena stalu firmu                                                       | m    | initoring_nemenit |
| 01.07.   | zmena stavu mmy                                                           | m    | initoring_nemenit |
| 01.07.   | vytvoreni zadosti na potvrzeni knihy jizd                                 | m    | initoring_nemenit |
| 01.07.   | kniha jizd vracena k přepracování                                         | m    | initoring_nemenit |
| 01.07.   | smazání žádosti na potvrzení knihy jízd                                   | m    | initoring_nemenit |
| 01.07.   | potvrzení žádosti knihy jízd                                              | de   | emo               |

We hope that you have found useful information in the articles in this issue of the magazine that will make working with your fleet even easier.

Thank you for your trust.

## CONTACTS

#### System provider

PRINCIP a.s. Hvězdova 1689/ 2a 140 00 Praha 4 - Nusle IČ 41690311 DIČ CZ41690311

Working hours Mo - Fr 07:30 - 16:30 SW technical support Princip a.s. – provozovna Olomouc Ladova 389/10 779 00 Olomouc Phone: +420 233 555 111 Email: webdispecink.tlm@eurowag.com www.webdispecink.cz

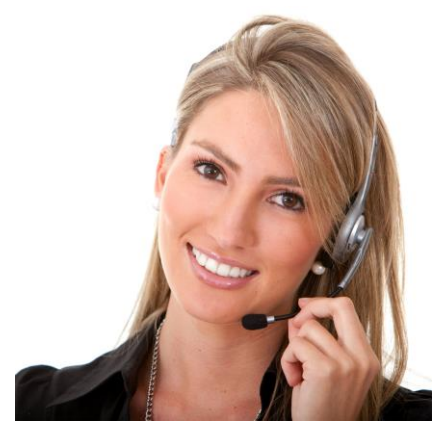